## 【電子申請の方法】

福岡県や複数の自治体で運営する「ふくおか電子申請サービス」を利用し、受験申込みの受付を 行います。

| 1 | ふくおか電子申請サービスへアクセス                                                                                                    |                                                                                                    |  |
|---|----------------------------------------------------------------------------------------------------|----------------------------------------------------------------------------------------------------|--|
|   | 「令和5年度中間市職員採用試験案内」で試験区分や受験資格等を必ず確認してください。<br>確認後、中間市ホームページの「職員採用情報」にある電子申請ページへのリンクをクリッ<br>クし、希望する試験区分の電子申請画面へアクセスしてください。                                                                                                    |                                                                                                    |  |
| 2 | 利用者登録を行う                                                                                                    |                                                                                                    |  |
|   | ログイン     ・ この先の機能をご利用いただくには、ログイン<br>が必要です。     ・ 利用者 I D とパスワードを入力して、「ログイ<br>ン」ボタンをクリックしてください。     ・<br>・ オークイン<br>・ 利用者ID<br>・<br>・ | <ul> <li>「電子申請をする」ボタンを押すと、ログイン画面が表示<br/>されますので、既に利用者登録を行っている場合は、ログ<br/>インして③の電子申請の手続に進んでください。</li> <li>※今年度から新システムとなっており、令和4年度以前に<br/>登録した利用者情報は使用できませんので、再度登録が必<br/>要です。</li> <li>新規登録が必要な場合は、「利用者登録」ボタンから登録<br/>に進んでください。</li> </ul> |  |
|   | 基本情報<br>個人/法人区分<br>どちらかを必ず選んでください。<br>個人を選択した場合には「個人の場合の情報」<br>揃が入力可能となり、法人を選択した場合には<br>「法人の場合の情報情」が入力可能となりま<br>す。<br>の 個人 〇 法人                                                                                                    | 利用者登録の画面に進みましたら、「基本情報」の必須項<br>目を入力してください。<br>※上部に記載のある注意事項をよく読んで入力を行ってく                                                                                                    |  |
|   | <b>お名前</b><br>(全角40文字以内)<br>必<br>ログイン後にページに表示される名前(ニック<br>スーム)です                                                                                                    | ださい。                                                                                                    |  |
|   | メールアドレス<br>(半角256文字以内)<br>ダ<br>例) abcdef@dd.or.jp                                                                                                    |                                                                                                    |  |
|   | メールアドレス再入力<br>(半角256文字以内)           必           例) abcdef@odd.or.jp           パスワード           パスワード                                                                                                    |                                                                                                    |  |

|   | 個人の場合の情報         氏名 (漢字)         (全角40文字以内)         京         必ず入力         氏名 (力)         (全角カナ40文字以内)         (全角カナ40文字以内)         電話番号         例) 0000-000-0000         FAX番号         伊) 0000-000-0000         (土年月日                                                                                                    | 次に「個人の場合の情報」の氏名を入力してください。<br>なお、「個人の場合の情報」の氏名は任意入力項目と表示<br>されていますが、本試験を申し込むにあたっては、必須項<br>目となりますので、必ず入力してください。<br>※入力していない場合、電子申請時に氏名が自動表示され<br>ません。<br>必要事項を入力し手続を進めた後、メールにて「ふくおか<br>電子申請サービス」より、「利用者ID発行と確認処理用<br>URLのお知らせ」が送付されますので、案内に従って処理<br>を完了させてください。                                    |
|---|----------------------------------------------------------------------------------------------------|----------------------------------------------------------------------------------------------------|
| 3 | を選択し、電子申請を開始する                                                                                                    |                                                                                                    |
|   |                                                                                                    | <ul> <li>利用者登録後、再び電子申請ページへのリンクから希望する試験区分の申請ページにアクセスしてください。</li> <li>※ふくおか電子申請サービスのトップページにある申請先から「中間市」を選択し、表示された手続の中から希望する試験区分の申請手続を選択しアクセスすることもできます。</li> <li>手続画面の下部にある「電子申請」のボタンをクリックし、ログイン画面にてID・パスワードを入力し、ログインしてください。</li> <li>なお、既にログイン状態である場合は、ログイン画面は表示されず、そのまま申請ページが表示されます。</li> </ul>   |
| 4 | 申請ページにて必要事項を入力し、                                                                                                    | 、申請を送信する                                                                                                    |
|   | <ul> <li>【1】お名前 500</li> <li>「中間 太郎」のように、姓と名の間は1<br/>文字空けてください。【重要】正しく利用<br/>者登録を行っている(任意入力項目とされ<br/>ている「個人の場合の情報」を入力済み)<br/>場合、お名前は自動表示されます。自動表<br/>示されていない場合は、事前に利用者登録<br/>の変更を行ってください。</li> <li>(1) マクレトロシンティン</li> <li>一 (1) マクレトロシンティン</li> <li>一 (1) マクレトロシンティン</li> <li>一 (1) マクレトロシンティン</li> <li>一 (1) マクレトロシンティン</li> <li>一 (1) マクレトロシンティン</li> <li>(1) オ名前(7) プラ</li> <li>(1) マクレトロシンティン</li> <li>(1) マクレトロシンティン</li> <li>(1) オ名前(7) プラ</li> <li>(1) マクレトロシンティン</li> <li>(1) オ名前(7) プラ</li> <li>(1) オ名前(7) プラ</li> <li>(1) オ名前(7) プラ</li> <li>(1) オ名前(7) プラ</li> <li>(1) オ名前(7) プラ</li> <li>(1) オ名前(7) プラ</li> <li>(1) オ名前(7) プラ</li> <li>(1) オ名前(7) プラ</li> <li>(1) オ名前(7) プラ</li> <li>(1) オ名(7) プラ</li> <li>(1) オ名(7) プラ</li> <li>(1) オ名(7) プラ</li> <li>(1) オ名(7) プラ</li> <li>(1) オ名(7) プラ</li> <li>(1) オス(7) プラ</li> <li>(1) オス(7) プラ</li> <li>(</li></ul> | <ul> <li>申請ページが表示されたら、注意事項等をよく読み、不備のないよう受験申込情報を入力してください。</li> <li>※「お名前」が自動表示されない場合は、利用者情報の変更を行い、自動表示されるのを確認してください。</li> <li>なお、自動表示されない状態で送信された申請は、不備がある申請として取り扱いますので、ご注意ください。</li> <li>※パソコン又はスマートフォンを利用して申請してください。(登録するメールアドレスも同様)</li> <li>受験申込情報入力後は、システム内の案内に従って、申請の送信を行ってください。</li> </ul> |

| (5) | 審査開始メールの到達を確認する                                                                                                    |                                                                                                    |  |
|-----|----------------------------------------------------------------------------------------------------|----------------------------------------------------------------------------------------------------|--|
|     | Actaが電子申請サービス 14:59     だた:                日露石開始】中間市職員採用試験受験中込                 日のたびはふくおか電子申請サービスをご利用いただきありがとうございます。                 のたびはふくおか電子申請サービスをご利用いただきありがとうございます。                 ののたびはふくおか電子申請サービスをご利用いただきありがとうございます。                 のの方がとうございます。                 のの方がまではふくちかです。                 のの方がまでは、こちのであたらで、                 田いただきました申請内容を確認させていただき、             不備がないことが確認                 アメールが届きましたら受験申込みが完                 アメールが届きましたら受験申込みが完                 となります。                 します。なお、             ホメールには審査完了まで大切に                 してください。                 日の市                 日報売してください。                 日本                 日報売る                 日報売る | 申請の送信が完了すると、「ふくおか電子申請サービス」<br>より「審査開始」メールが送信されますので、メールの到<br>達を確認してください。<br>このメールの到達により、申請が中間市役所に届き、審査<br>が開始されたことが確認できます。<br>なお、この時点では受験申込の受付は終了していませんの<br>で、⑦の審査完了のメールが到達するまでは、こまめに<br>メールを確認してください。 |  |
| 6   | (補正指示のメールを受領した場合)不備のある内容を修正し、再送信する                                                                                                    |                                                                                                    |  |
|     | ふくおか電子申請サービス 火曜日           発先:           【補正指示】中間市職員採用試験受験申込           「「補正指示】中間市職員採用試験受験申込           このたびはふくおか電子申請サービスを<br>ご利用いただきありがとうございます。<br>お客様からいただいた申請について、記載内容<br>に不備がありました。           理由欄をご確認の上、修正をお願いします。           「申請先】 中間市           【申請先】 中間市           【申請先】 中間市           【手続き名】【テスト用一般事務職A】令和5           年度中間市職員採用試験受験申込受付           (受付日時】           (受付番号】                                                                                                    | 申請内容に不備がある場合は、登録されたメールアドレス<br>宛てに「補正指示」メールを送信します。<br>このメールが届きましたら、速やかに該当箇所を補正し、<br>申請を再送信してください。<br>なお、受験申込期限までに補正を完了できなかった場合は<br>受験できません。<br>※通信障害等が原因で申込みが完了できなかった場合も、<br>当市は一切の責任を負いません。           |  |
|     | <br>【通知日時】<br>【修正期限】<br>【理由】                                                                                                    |                                                                                                    |  |
| 1   | 審査完了メールの到達を確認する                                                                                                    |                                                                                                    |  |
|     | ふくおか電子申請サービス       火曜日          ※京:         【審査完了】中間市職員採用試験受験申込         このたびはふくおか平子由詰サービスを                                                                                                    | 中間市役所での審査後、受験申込受付が完了すると、  ふ<br>くおか電子申請サービス」より「審査完了」メールが送信<br>されます。ここで受験申込受付が完了です。                                                                                                    |  |
|     | <ul> <li>このたのものへもかも丁午前リービスを</li> <li>ご利用いただきありがとうございます。</li> <li>お客様からいただいた申請について、審査が完<br/>了いたしましたので</li> <li>次のとおりお灯らせいたします。</li> <li>後日、ご登録いただきましたアドレス宛に第1</li> <li>次試験の案内メールを送信い</li> <li>たします。手続の詳細については市ホームページに掲載している採用試験案</li> <li>内をご確認ください。</li> <li></li></ul>                                                                                                    | ※受付が完了するまでは、こまめにメールをチェックする<br>ようにしてください。<br>※メールの確認が不十分であったことにより、受験申込期<br>限内に受付が完了しなかった場合は、受験することができ<br>ませんので、ご注意ください。<br>※システムの仕様上、「審査完了」メールと同時に、「審<br>査開始のお知らせ」のメールが送信されます。                         |  |